# 教師 My Data 系統操作說明

| 目錄                     |    |
|------------------------|----|
| 一、系統概觀                 | 1  |
| (一)登入                  | 1  |
| (二)教師 My Data 操作界面     | 1  |
| 二、各系統畫面說明:             | 2  |
| (一)個人資料管理-教師個人履歷       | 2  |
| (二)升等資料管理              | 3  |
| (三)教師晉級評估資料管理-晉級評估資料查詢 | 8  |
| (四)各項學術研究資料申請          | 8  |
| 三、教師升等流程:              | 9  |
| 四、有關著作之規定:             | 10 |

# 一、系統概觀

(一)登入

 教師 My Data 系統帳號已經與校園入口網站整合,所以可直接使用校園入口網站做代登入, 路徑為:應用系統-教師作業(課程、成績、班級資料、維修、考題統計)-教師 My Data

| 中國醫藥大學 資訊7<br>China Medical University                                                                                                    | 口網               |         |      |      |       |        |      |      | 歡迎您 線上人數 | : |
|----------------------------------------------------------------------------------------------------|------------------|---------|------|------|-------|--------|------|------|----------|---|
| COLUMN TO A COLUMN TO A COLUMNT TO A COLUMN TO A COLUMNT TO A COLUMNTA TA COLUMNTA TA COLUMNTA |                  | English | \文查詢 | 應用系統 | 待辦事項  |        |      | 個人設定 |          |   |
| 1000 應用系統                                                                                                    |                  |         |      |      |       |        |      |      |          |   |
| ▼教師作業(課程、成績、斑級資料、維修、考題統計)                                                                                                    |                  |         |      |      |       |        |      |      |          |   |
| ▶ 🛄 教師資訊系統                                                                                                    | 🕴 🛄 班级名冊查詢       |         |      |      | • 🛈 🗸 | 術研究管理系 | 糸統   |      |          |   |
| ▶ 4 款師曹級評估条統(只限)E瀏覽器使用)                                                                                                    | 🔸 🛄 教師晉級評估系統(助理代 | (理登入)   |      |      | ・ 🗍 🏺 | 術研究成果會 | 離訊系統 |      |          |   |

2、直接從教師 My Data 系統登入(網址: <u>http://webap.cmu.edu.tw/TchMyData/</u>)

| P R 警察大學     China Madadal Valuessity     教師                              | MyData                                                                                                    |
|---------------------------------------------------------------------------|----------------------------------------------------------------------------------------------------|
| <b>一</b><br>一<br>一<br>一<br>一<br>一<br>一<br>一<br>一<br>一<br>一<br>一<br>一<br>一 | 室久           供稿:           密碼:           敏證碼:           動證碼:           重新整理           重新整理           1.請使用學術研究管理解說密碼意入。           3.若有余絨纖作之硬慮可洽詢資訊中心水滴校區分欄1601林小姐。 |
| 中國醫藥大學 資訊中心設計                                                             | 維護・本系統最佳淵覽解析度:1024 x 768                                                                                                    |

(二)教師 My Data 操作界面

系統畫面及相關功能說明如下:

- 1、登入的使用者名稱
- 2、個人資料管理
- 3、升等資料管理
- 4、教師晉級評估資料管理

5、各項學術研究資料申請

| 教師 MyData | 3              | 4          | 5          | 1 登入者 : 先生/小姐 登出<br>任職單位: |
|-----------|----------------|------------|------------|---------------------------|
| 個人資料管理    | 升等資料管理         | 教師晉級評估資料管理 | 各項學術研究資料申請 | •                         |
| 教師個人履歷    | 升等資料彙總         | 晉級評估資料查詢   | 各項學術研究資料申請 |                           |
|           | 升等教學成績考核       |            |            |                           |
|           | 升等服務成績考核       |            |            |                           |
|           | 升等研究表現指數(RPI)  |            |            |                           |
|           | 升等教育部法規、本校最低標準 | 隼          |            |                           |
|           |                |            |            |                           |

## 二、各系統畫面說明:

(一)個人資料管理-教師個人履歷
1、除下列欄位外,其餘皆為系統自動帶出
(1)專長領域:系統會自動帶出,亦可自行增減。
(2)教學表現:請自行填寫。
2、資料確認後可按下方『儲存資料』後,按「列印」。

先生/小姐 登出 登入者 : 任職單位: 教師 MyData 個人資料管理 升等資料管理 • 教師晉級評估資料管理 ▶ 各項學術研究資料申請 ۲ 教師個人履歷 姓名/學院/系、所(科、組)(系統自動帶出) 到校日期 **(**条统自動帶出) 職稱(系統自動帶出) 就任現職日期(現職教師證書生效日) (糸 純 自 動 <sup>拳</sup> 出 ) 學校名稱系所學位 畢(肆)業起迄年月 攀歴(系統自動帶出) 3 專長領域(中文)/專長領域(英文 (系统自動帶出.亦可自行增滅 2 4 來源:研究表現指數(RPI)報表勾選的代表著作 申請學年 代表著作 送審代表著作 <mark>現職</mark>(系統自動帶出) 機關名稱職稱 起迄年月 經歷(系統自動帶出) 證書字號 級別 核發機關 起算(核發)年月 資格(系統自動帶出) 留職(系統自動帶出) 教學 學年 期 課程名稱 學分修習人修 合授者 動 勤 别 開課年級 1.授課資料表(最近五年) 數 (系统自動帶出) 1 2.對於課程內容的設計與擬定之貢獻 (請自行填罵) 3.教科書或實驗(實習)手冊及之編寫 (發音行換寫) 4.<u>改進教學方法及增進教學效果之實例</u> (時自行填高) 1 法受優良教師表揚或受教學評鑑(校 1 或院級)肯定之具體事實 (時自行填高) 6.其他在教學上有特殊表現之實例 1 (請自行填罵) 服務 職務說明 起迄年月 參與服務項目名稱 職務名稱 1.糸内服務(糸純自動帶出) 職務說明 起迄年月 參與服務項目名稱 職務名稱 2.校内服務(系統自動拳出) 職務名稱 職務說明 起迄年月 參與服務項目名稱 3.校外服務(限學術性)(系統自動學出) 儲存資料

負責單位:

【教學相關】--教務處 1130 陳佳珳小姐

【個人學經歷及服務】--人資室1057賴瀠方小姐

(二)升等資料管理

1、教師升等資料彙總-可查看依目現教學、研究、服務等各方面表現是否符合教育部及本校規定。
 (1)多數欄位為系統自動帶出。

(2)『升等類型』欄位若無資料,須先至〔升等資料管理〕-「升等研究表現指數(RPI)」設定。

(3)『教學成績考核』及『服務成績考核』欄位若無資料,可按『統計教師升等教學/服務成績』 鈕。

但若表單要送出簽核或看成績細項得分時,須至〔升等資料管理〕-「升等教學成績考核」/ 「升等服務成績考核」系統操作。

(4) 『最低標準』欄位:依〔升等資料管理〕-「升等研究表現指數(RPI)」設定之標準,系統自動計 算是否符合各規定;若需修正,請至〔升等資料管理〕-「升等研究表現指數(RPI)」設定。

<u>Ps. 最低標準裡的『學門標準』若顯示『無對應到升等學門標準』文字時,請至「升等研究表現</u> 指數(RPI)」設定。

|                                                     | 教師升等資料彙總                                                                                                    |                                                            |                              |                                                         |  |  |  |
|-----------------------------------------------------|----------------------------------------------------------------------------------------------------|------------------------------------------------------------|------------------------------|---------------------------------------------------------|--|--|--|
| 排名/職稱/單位(糸純自動拳出)                                    |                                                                                                    |                                                            | ·<br>劉職曰 (系統自動學出)            |                                                         |  |  |  |
| 現職教師證書生效日(系統自動爭出)                                   |                                                                                                    |                                                            | 現職教職年資(系統自動要出)               |                                                         |  |  |  |
| 5年內曾懷孕或請育嬰假(來源學術研究                                  | 5                                                                                                    |                                                            | 五年內曾服國民義務役(來源學術研究            |                                                         |  |  |  |
| 當理系統从系統自動學出)                                        | 學歷 年月                                                                                                    |                                                            | 管理系统)(系统自動學出)                |                                                         |  |  |  |
| 攀歷 (系统自动带出)                                         |                                                                                                    |                                                            |                              |                                                         |  |  |  |
| 曾獲本校校級教學優良教師(糸純自動                                   | ◆出)                                                                                                    |                                                            | 曾獲本校校級績優導師(系統自動登出)           |                                                         |  |  |  |
| 甲腈學牛期(系統8数学出)                                       |                                                                                                    |                                                            | 免評學牛期、系統8勤參出)                |                                                         |  |  |  |
| 3年內主持教學卓越計畫總金額達2000<br>萬元以上 <sup>(</sup> 糸ぬる効争曲)    | 本次採計期間: (系丝含物積示近3字)<br>計畫代號 計畫名稱 費用別 金額 開始日 結束日<br>總計                                                                                                    |                                                            | 專動服務於本校醫療體系之研究人員<br>(系統自動學出) |                                                         |  |  |  |
| 專勤服務於本校醫療療體系之臨床醫<br>事人員(研究人員除外)(系成自動参出)             |                                                                                                    |                                                            | 學門性質<br>研究表現指数(RP1)」程式學出)    |                                                         |  |  |  |
| 申請前3年內於本校教師評估教學項目<br>原始成績排名平均百分等級<br>(系成自動學出)       | (素終 <b>49)</b> 爾元近3年)<br>20 年,教學項目原始成績排名百分等級:<br>20 年,教學項目原始成績排名百分等級:<br>20 年,教學項目原始成績排名百分等級:                                                                                                    |                                                            | 申請前3年內授讚時數<br>(素純自動爭曲)       | 本次探計學年期:(4.8.4.6.98月2013年)<br>學年期大學部每週純技講時數 每週投講時數(含認列) |  |  |  |
| 升等類型 (資料自「升等資料管理」-「升等<br>研究表現指数(EPI)」程式带出)          |                                                                                                    |                                                            |                              |                                                         |  |  |  |
| 教學成績考核                                              | 申請學年期申請時的職補 基本教學能力 教學續<br>1051 (有申請過的會自動帶出,當學期/<br>1052                                                                                                    | 委表表 教學行政配合情形與其他優異<br>未有資料者,會顯示下面的按鈕<br>(法計動時41)等約局可德       | 事項 考核總分 表單狀態                 |                                                         |  |  |  |
|                                                     | 本學期您尚未統計教學考核成績,請執行此按鈕:<br>申請學年期 申請時的職稱 輔導 校內服務 行政配                                                                                                    | 合校外服務表單狀態                                                  |                              |                                                         |  |  |  |
| 服務成績考核                                              | 1051                                                                                                    | (有申請過日                                                     | 的會自動帶出,當學期未有資料者,會            | 黄东下面的按钮)                                                |  |  |  |
|                                                     | 本學期您尚未統計服務考核成績,請執行此按鈕:                                                                                                    | 統計教師升等服務成績                                                 |                              |                                                         |  |  |  |
| \$文育智的去规                                            | 如娶勾選,請至升等資料管理,升等教育部法規、オ<br>升等教授符合<br>□ 第18條第1款:具有博士學位或其同等學歷證書<br>☑ 第18條第2款:曾任副教授三年以上,成績優問                                                                                                    | ■ 輸送事與所習學科有關之研究工作<br>Ⅰ,並有重要專門著作者。                          | · 、專門職業或職務八年以上,有創作或發明        | 月,在學術上有重要貢獻或重要專門著作者。                                    |  |  |  |
|                                                     | ○ 付合蓄制標準 1.已發表之主論文編數:7, / 標準編數:6符合 2.學門標準: 無對遇到升等學門標準 庫科古根::: 2.857147, 學門平均值:0 層管理學門醫浴電訊,常在行及與護理,運動醫學 截表在FSGI、專利,技術移轉攝數:0 應通量,只然新成及:計醫經醫是這条師:: 義先在FSGI、專利,技術移轉攝數:0 應通量,又為新成及:計醫經醫是這条師:: 義先ESCI、SSCI、AHCI、TSSCI、EI等期刊         | 不符合<br>、心理學績教師:符合<br>、有審稿制度之期刊、專書著作篇數                      | :7符合                         |                                                         |  |  |  |
|                                                     | <ul> <li>符合新制標準-分流升等(教學型)</li> <li>1 由譜節3年內於本約券師延任教學項目層始嵌續結</li> </ul>                                                                                                    | #名平均: ,標准平均百分業級70 LL                                       | • 不符合                        |                                                         |  |  |  |
|                                                     | 2.申請前3年內大學部參選手珍絕法辦書數: • 標<br>符合特殊條件(3個條件擇一符合)<br>(1)申請前會選本校校級教學優長動或家同時覺書<br>(2)申請前+內病週子均接調時數合證例: • 標<br>(3)申請時任職於通識教育中心1年以上。不符合<br>已發表之主論文編數:7,標準篇數:5 符合                                                                      | ≇最少10小時不符合<br>≉。不符合<br>≇為至少該聯級規定之1.5倍:不符合                  | ,                            |                                                         |  |  |  |
| 本大理由建築基<br>(資料 6 「外考 5 料号規一」「升等明定<br>全規指数(RP1)」自動學出 | 谷舍新制概準-分流升等研究型)<br>1.已發表之主論文篇數:7,標準篇數:15 不符合<br>2.舉門標準:無對近等學門標準<br>屬容其語生物處於曰:82 ,標準個100 不符合<br>屬管理學門醫務管理及希生行改與講理、運動醫學<br>被表在202 篇在SCI - SSCI編數:7<br>發表在TSSI、專利:技術形轉編數:0<br>屬通融人文醫術及中醫醫經醫史類約師:<br>發表在SCI、SSCI、AHCI、TSSCI、EI等期刊 | <ul> <li>、心理學類教師: 不符合</li> <li>、有審稿制度之期刊、專書著作篇數</li> </ul> | 、專利或技術移標、受遵寫之國際流通學術;         | 書麵內之章節(持有受邀寫證明且曾被SCI/SSCI期刊引用者,自行引用者不計)黨數:              |  |  |  |

【論文篇數及 RPI】研發處 1502 朱雨柔小姐【教學相關】教務處 1130 陳佳珳小姐【其餘問題】人資室 1057 賴瀠方小姐

- 2、教師升等教學成績考核
- (1)點選『升等教學成績考核』

| 教師 MyData |                                 |
|-----------|---------------------------------|
| 個人資料管理    | 升等資料管理 ▶ 教師晉級評估<br>計等資料条約       |
|           | 升等教學成績考核<br>升等教學成績考核            |
| 姓名 職稱 單位  | 升等研究表現指數(RPI)<br>升等教育部法規、本校最低標準 |

(2)點選『統計教師升等教學成績』

| 教師 MyData                  |        |          |
|----------------------------|--------|----------|
| 個人資料管理 🕨                   | 升等資料管理 | ▶ 教師晉級評估 |
|                            |        |          |
|                            |        |          |
| 申請學年期                      | 1052 🗸 |          |
| 直向 <u>清漆保住</u><br>統計教師升等教學 | 収益 取満  | 此筆資料     |

(3)確認成績無誤後,點選『儲存確認』後,再按『表單簽出』

| 回上一頁 |      |       |      |      |
|------|------|-------|------|------|
| 重新統計 | 儲存確認 | 列印申請表 | 表單簽出 | 表單撤回 |
| 簽核流程 |      |       |      |      |

(4)可點選『簽核流程』,檢視目前流程進度

| 回上一頁     |       |      |      |
|----------|-------|------|------|
| 重新統計儲存確認 | 列印申請表 | 表單簽出 | 表單撤回 |
| 簽核流程     |       |      |      |

負責單位:教務處 1130 陳佳珳小姐

- 3、教師升等服務成績考核
- (1)表單建立及送出簽核:
  - ①於『申請學年期』選擇時間後,按下『統計教師升等服務成績』。

| 教師 MyData                      |            |            | 登入者 :<br>任職單位: | 先生/小姐 | 登出 |
|--------------------------------|------------|------------|----------------|-------|----|
| 個人資料管理 → 升等資料管理 →              | 教師晉級評估資料管理 | 各項學術研究資料申請 | +              |       |    |
|                                | 教師升等       | 學服務成績考核    |                |       |    |
|                                |            |            |                |       |    |
| 申請學年期 <b>1052</b> Stepl. 選择當學期 | 8          |            |                |       |    |
| 查詢 清除條件                        |            |            |                |       |    |
| 統計教師升等服務成績 取消此筆資料              |            |            |                |       |    |
| Step2. 按統計教師升等服務成績             |            |            |                |       |    |

- ②出現下列表單,按『儲存確認』後,再按『表單簽出』。
  - (若要看各細項成績,可按「輔導」、「校內服務」、「行政配合」、「校外服務」等按鈕)

|          | 教                                                                                                    | 師升等服務成績考核評分              |           |      |      |
|----------|----------------------------------------------------------------------------------------------------|--------------------------|-----------|------|------|
| 由語學年期    | 1061                                                                                                    | 表單點碼                     |           |      |      |
|          |                                                                                                    | 送簧角色                     |           | ~    |      |
| 姓名/職稱/單位 |                                                                                                    | 回上一頁       重新統計     儲存確認 | 印申請表 表單簽出 | 表單撤回 | 簽核流程 |
|          |                                                                                                    |                          |           |      |      |
|          | BUB的战调等移进行 編導 权利盈热 行政医答 权力指数<br>註:考核部分採計學期起这為上一職級升等年資認定起至再次提出升等申請之<br>本次考核採計年月:開始年月:101.07 結束年月:106.07<br>免評期間:<br>前一次升等職級及日期:【副教授】,升等日期:<br>一、輔導(25) | 二前一學期,至多計算五年。<br>表單狀態:   |           |      | ^    |
|          | 項目(最高得分)                                                                                                    |                          | 分數小計      | ŀ    |      |
|          |                                                                                                    |                          |           |      |      |

- (2) 查詢表單簽核進度:
  - ①重新進入「教師升等服務成績考核」畫面,將滑鼠移至表單(顏色會顯示藍色),按下表單。

| 教師 MyData             |                            |          |      |            | 登入者 : 先生<br>任職單位: | /小姐 輸出 |      |
|-----------------------|----------------------------|----------|------|------------|-------------------|--------|------|
| 個人資料管理                | <ul> <li>升等資料管理</li> </ul> | 教師晉級評估資料 | 管理・  | 各項學術研究資料申請 | •                 |        |      |
|                       |                            |          | 教師升等 | 服務成績考核     |                   |        |      |
|                       |                            |          |      |            |                   |        |      |
| 申請學年期                 | 1061 🗸                     |          |      |            |                   |        |      |
| 直詢 清除條件<br>統計教師升等服務成績 | 取消此筆資料                     | ]        |      |            |                   |        |      |
| 申請學年期                 |                            | 申請時的職稿   | 輔導   | 校内服務       | 行政配合              | 校外服務   | 表單狀態 |
| 1061                  |                            |          |      |            |                   |        |      |

②出現下面畫面後,按「簽核流程」即可得知目前簽核進度。

| 教師升等服務成績考核評分 |      |                 |      |       |      |      |      |  |  |
|--------------|------|-----------------|------|-------|------|------|------|--|--|
| 申請學年期        | 1061 | 表單號碼            |      |       |      |      |      |  |  |
|              |      | 送簽角色            |      |       |      | ~    |      |  |  |
| 姓名/職稱/單位     |      | 回上一頁       重新統計 | 儲存確認 | 列印申請表 | 表單簽出 | 表單撤回 | 簧核流程 |  |  |

(3)「教師升等服務成績考核評分」表列印:

### 4、升等研究表現指數(RPI)

(1)選擇升等類型並勾選主論文篇數等欄位後,按『儲存確認』後,按『表單簽出』。

|                                                                                   | 研究表現指數(RP1)報表列印                                                        |               |                                 |                         |               |               |  |  |  |  |  |
|-----------------------------------------------------------------------------------|------------------------------------------------------------------------|---------------|---------------------------------|-------------------------|---------------|---------------|--|--|--|--|--|
| 申請學年期                                                                             | 1061                                                                   |               | 前一次升等職級及日期                      | (自動帶出)                  |               |               |  |  |  |  |  |
| 姓名/職稱/單位                                                                          | (自動帶出)                                                                 |               | 到職日                             | (自動豪出)                  |               |               |  |  |  |  |  |
| 現職教師證書生效日                                                                         | (自動帶出)                                                                 |               | 本次採計期間                          | 開始年月:101.07 結束年月:106.07 |               |               |  |  |  |  |  |
| 5年內曾懷孕或請育嬰假(來源學術研究<br>管理系統)                                                       | (自動帶出)                                                                 |               | 五年內曾服國民義務役(來源學術研究<br>管理系統)      | (自動帶出)                  |               |               |  |  |  |  |  |
| 學門                                                                                | 工程技術發展(無對應到升等學                                                         | 門標準)          | 專動服務於本校醫療療體系之臨床醫<br>事人員(研究人員除外) | ■ 是否滿2年                 |               |               |  |  |  |  |  |
| 升等類型                                                                              | 什等類型 一般(至少主論文篇數:6)計算RPI篇數:7)                                           |               | 研究年資                            | 湯五年及五年以上 ✔              |               |               |  |  |  |  |  |
| 表單號碼                                                                              | 万流开寺-教学型(王少主編文篇数:3)<br>  分流升等-並重型(至少主論文篇数:9)<br>  公法升等 研究刑(至小主論文篇数:15) | 送簧角色。         |                                 | ✓                       |               |               |  |  |  |  |  |
|                                                                                   | <b>行程</b>                                                              |               |                                 |                         |               |               |  |  |  |  |  |
| 代表         主論         計算         類別           著作         文         RPI         代碼 |                                                                        |               | 論文性質<br>分數(C)                   | 刊登雜誌分類<br>分數(J)         | 作者排名<br>分數(A) | 分數<br>(CxJxA) |  |  |  |  |  |
|                                                                                   |                                                                        |               |                                 |                         |               |               |  |  |  |  |  |
|                                                                                   |                                                                        | 16(8):873-884 |                                 |                         |               |               |  |  |  |  |  |
| 01                                                                                | 13(0):813~828                                                          | 13(0):813-628 |                                 |                         |               |               |  |  |  |  |  |

(2)按『RPI 統計表列印』, 確認報表內容無誤後, 即可按『表單簽出』。

負責單位:

【升等類型】--人資室1057賴瀠方小姐

【論文及 RPI】問題--研發處 1502 朱雨柔小姐

- 5、升等教育部法規、本校最低標準
- (1)各欄位設定:
  - ①學門:
    - A. 系統顯示之學門係自「學術研究管理系統」帶出。
  - ②升等類型:自〔升等資料管理〕-「升等研究表現指數(RPI)」設定值帶出。
  - ③升等標準:
    - A. 教育部法規-請勾選符合之法條
    - B. 本校最低標準:依〔升等資料管理〕-「升等研究表現指數(RPI)」設定之標準,系統自動 計算是否符合各規定。
      - ※若無法勾選最低標準,則代表已發表之主論文篇數或 RPI 未符合規定。
- (2)表單送簽:須符合下列條件後,才可按『確認送出申請』鈕
  - ①教學、研究及服務等3張表單皆已完成簽核。

②教育部法規及本校最低標準皆符合規定。

|                             | 教師升等作業-教育部法規、本校最低標準                                                                                                    |                                 |                                  |  |  |  |  |  |  |  |
|-----------------------------|----------------------------------------------------------------------------------------------------|---------------------------------|----------------------------------|--|--|--|--|--|--|--|
|                             |                                                                                                    |                                 |                                  |  |  |  |  |  |  |  |
| 申請學年期                       | 1061                                                                                                    |                                 |                                  |  |  |  |  |  |  |  |
| 姓名/職稱/單位                    | (自動帶出)                                                                                                    | 到職日                             | (自動帶出)                           |  |  |  |  |  |  |  |
| 現職教師證書生效日/現職年資              | (自動帶出)                                                                                                    | 本次採計期間                          | 開始年月:101.07 結束年月:106.07          |  |  |  |  |  |  |  |
| 5年內曾懷孕或請育嬰假(來源學術研究<br>管理系統) | (自動帶出)                                                                                                    | 五年內曾服國民義務役(來源學術研究<br>管理系統)      | (自動帶出)                           |  |  |  |  |  |  |  |
| 學門                          | 管理學門醫務管理及衛生行政與護理、運動醫學、心理學類                                                                                                    | 專勤服務於本校醫療療體系之臨床醫<br>事人員(研究人員除外) | (自動帶出)                           |  |  |  |  |  |  |  |
| 升等類型                        |                                                                                                    | 研究年資                            | (自動帶出)                           |  |  |  |  |  |  |  |
|                             | 教育部法規 本校最低標準                                                                                                    |                                 |                                  |  |  |  |  |  |  |  |
| 升等標準                        | 升等教授<br>□ 第18條第1款:具有博士學位或其同等學歷證書,曾從事與所習學科有關之研究工作<br>□ 第18條第2款:曾任副教授三年以上,成績優良,並有重要專鬥著作者。                                                                                                    | 、專門職業或職務八年以上,有創作或著              | <sup>後明,在學術上有重要實獻或重要專門著作者。</sup> |  |  |  |  |  |  |  |
|                             | 教育部法规 本校最低標準                                                                                                    |                                 |                                  |  |  |  |  |  |  |  |
| 升空煙准                        | <ul> <li>□ 符合舊制標準</li> <li>1.已發表之主論文篇數:7,標準篇數:6 符合</li> <li>2.學門標準:</li> </ul>                                                                                                    |                                 |                                  |  |  |  |  |  |  |  |
|                             | <ul> <li>         ○ 符合新制標準-分流升等(教學型)      </li> <li>         1.申請前3年內於本校教師詳估教學項目原始成績排名平均:      </li> <li>         2.申請前3年內大學部每週平均純授課時數         </li> <li>         ,標準平均百分等級70以上符合     </li> </ul> |                                 |                                  |  |  |  |  |  |  |  |
|                             | <ul> <li>         一 符合新制標準-分流升等(研究型)         1.已發表之主論文篇數:7,標準篇數:15 不符合     </li> <li>         2.學門標準:     </li> </ul>                                                                             |                                 |                                  |  |  |  |  |  |  |  |
|                             | 確認送                                                                                                    | 出申請                             |                                  |  |  |  |  |  |  |  |
|                             |                                                                                                    |                                 |                                  |  |  |  |  |  |  |  |

負責單位:人資室1057 賴瀠方小姐

# (三)教師晉級評估資料管理-晉級評估資料查詢

| 教師晉級評估管理系統         登入者:           任職單位:         任職單位: |        |   |        |          |        |   |                  | 登入者 :<br>王職單位: | 、先生/小姐 <u>登出</u> |   |                          |           |
|-------------------------------------------------------|--------|---|--------|----------|--------|---|------------------|----------------|------------------|---|--------------------------|-----------|
| 教學晉級評估                                                | 研究晉級評估 | ) | 服務晉級評估 | •        | 晉級評估管理 | • | 評估原始成績排名         | •              | 系統管理             | • |                          |           |
|                                                       |        |   |        |          |        |   |                  |                |                  |   |                          |           |
| 統計年度                                                  |        |   | 教師     | <u> </u> |        |   | 初評               |                |                  |   | 複評                       | 確認        |
|                                                       |        |   |        |          |        |   | tot star and sta | Minute .       |                  |   | for the second to second | 0.0000000 |

負責單位:

- 【教學晉級評估】--教務處 1130 陳佳珳小姐
- 【研究晉級評估】--研發處 1502 朱雨柔小姐

【服務晉級評估】--人資室1052王憶萍小姐

### (四)各項學術研究資料申請

| 學術研究管理系 | 統-新 | 版    |   |         |         |                  |   |        | 登入 | ¥ : | 先生/小姐 | 登出 |
|---------|-----|------|---|---------|---------|------------------|---|--------|----|-----|-------|----|
| 確認作業    | •   | 申請作業 | • | 查詢作業    | •       | 報表列印             | • | 個人資料管理 |    | ۲.  |       |    |
|         |     |      |   |         |         |                  |   |        |    |     |       |    |
|         |     |      |   |         |         |                  |   |        |    |     |       |    |
|         |     |      |   |         |         |                  |   |        |    |     |       |    |
|         |     |      |   |         | 藤、      |                  |   |        |    |     |       |    |
|         |     |      |   |         | $ \ge $ | and              |   |        |    |     |       |    |
|         |     |      |   |         | 7       | 11 <sup>11</sup> |   |        |    |     |       |    |
|         |     |      |   | 图 🕊     |         |                  |   |        |    |     |       |    |
|         |     |      |   | E Start |         | E.               |   |        |    |     |       |    |
|         |     |      |   | EDICAL  | UNI     |                  |   |        |    |     |       |    |
|         |     |      |   |         |         |                  |   |        |    |     |       |    |

負責單位:研發處 1502 朱雨柔小姐、1501 林慧雅小姐

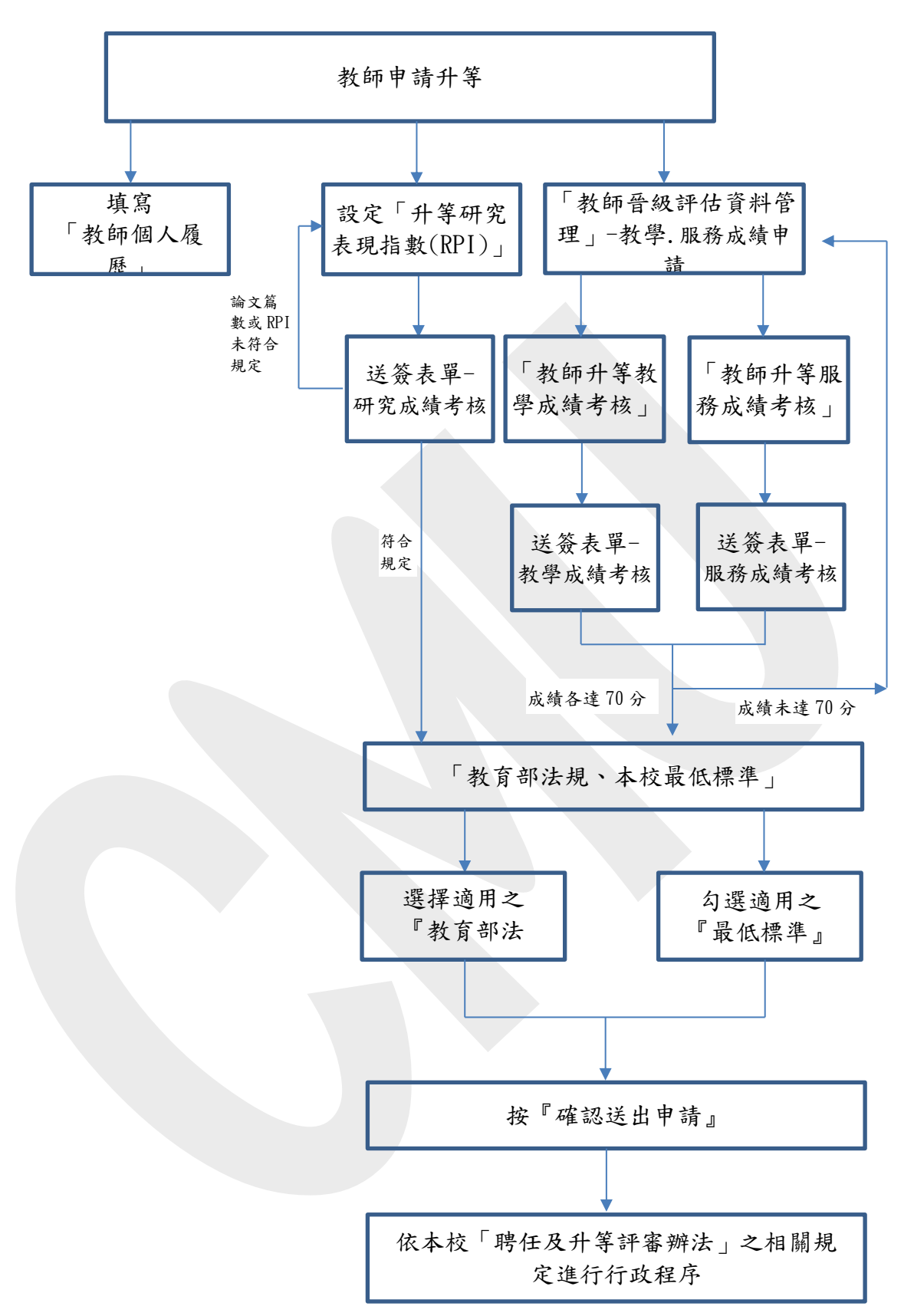

#### 四、有關著作之規定:

- 有送審人個人之原創性,且非以整理、增刪、組合或編排他人著作而成之編著或其他 非學術性著作送審。
- 已出版公開發行之專書,或於國內外學術或專業刊物發表(含具正式審查程序,並得公開及利用之電子期刊),或經前開刊物出具證明將定期發表,或在國內外具有正式審查 程序研討會發表且集結成冊出版公開發行(含以光碟發行)之著作。
  - ※研討會發表之論文應於<u>會後集結成冊且出版發行</u>(含光碟發行),並於送審時檢附該論 文集之出版頁(含出版者、發行人、發行日期……等)影本。※
- 3. 依教育部 103 年 1 月 9 日教高(五)字第 1020184947 號函:期刊論文線上刊登與紙本刊登日期不同之疑義,如屬含具正式審查程序,並得公開及利用之電子期刊,則以線上刊登日期認定;惟如僅以紙本出版無線上刊登機制,則以紙本正式出版日期認定。

惟涉及教師送審著作之年限認定及採計,為維護教師權益,案內期刊論文線上刊登(屬 含具正式審查程序,並得公開及利用之電子期刊)與紙本刊登日期不同時,且同一篇期 刊論文未用於不同等級之教師資格送審或為代表著作未重複使用等情事,其升等著作之 認定日期,得以送審人最有利原則從優認定。

- 4. 以外文撰寫者,附具中文提要;如國內無法覓得相關領域內通曉該外文之審查人選時, 本校得要求該著作全文翻譯為中文或英文。
- 5. 以二種以上著作送審者,自行擇定代表著作及參考著作;其屬系列之相關研究者,得合 併為代表著作。代表著作並應非為曾以其為代表著作送審者。
- 6.專利若已檢附專利證明、通過文件及之研發成果書面報告(含創作理念、學理基礎、主題內容、方法技巧及成果貢獻),則可列入送審著作。
- 8. 前次送審未通過之專門著作,如符合「專門著作為取得前一等級教師資格後所發表之著 作,並符合送審專門著作應在國內外知名學術或專業刊物發表或已為接受且出具證明將 定期發表,或經出版公開發行之規定。」即可列入送審參考著作。

10